# СОДЕРЖАНИЕ

Предисловие 20 Введение 22

# Глава 1 Основы Рнотознор СS 27

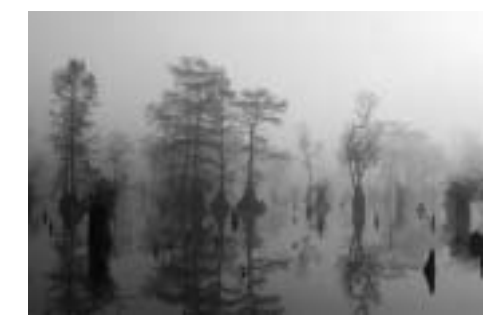

# Прием 1 Настройка Рнотознор СЅ 29 Шаг 1. Открываем файл 30 Шаг 2. Настройка разрешения экрана и качества цветопередачи 30

Шаг 3. Проверка и установка обновлений 32

Шаг 4. Восстановление настроек по умолчанию 32

Шаг 5. Настройки программы 33

Шаг 6. Настройки по умолчанию для инструментов и палитр 42

Шаг 7. Настройка и управление палитрами 42

Шаг 8. Настройка рабочего стола для конкретного пользователя 45

Шаг 9. Настройка строки состояния 47

Шаг 10. Клавиши быстрого вызова команд 48

# Прием 2 Калибровка монитора 49

Настройка монитора с помощью программы Adobe Gamma 51

- Шаг 1. Подготовка монитора к калибровке 52
- Шаг 2. Открываем файл 52
- Шаг 3. Запускаем Адове Gamma 53
- Шаг 4. Создаем новый профиль 53

Шаг 5. Настройка яркости и контрастности монитора 53

Шаг 6. Выбор типа кинескопа 54

Шаг 7. Настройка цветовой модели RGB 54

Шаг 8. Настройка белой точки 55

Шаг 9. Корректировка настроек белой точки 55

Шаг 10. Оцениваем проведенную настройку 56

Шаг 11. Сохранение нового профиля 56

Калибровка монитора Mac с помощью утилит ColorSync и Monitor Calibrator 56

# Прием 3

- Управление цветом в программе Adobe Photoshop CS 57
- Шаг 1. Открываем файл 59

Шаг 2. Диалоговое окно Color Settings (Настройка цвета) 60

Шаг З. Сохранение настроек цвета 62

Несоответствие внедренных профилей в открываемых файлах 63

#### 50 эффективных приемов работы в Photoshop

# Прием 4 Рабочий стол программы Рнотознор CS 65

Шаг 1. Открываем файлы 66 Шаг 2. Размер окна программы Адове Рнотоѕнор СЅ 66

Шаг 3. Размер окна документа 67

Шаг 4. Изменение масштаба фотографии 68

Шаг 5. Упорядочиваем окна документов 69

Шаг 6. Просмотр изображения 70

Шаг 7. Одновременный просмотр разных частей одной фотографии 71

Шаг 8. Увеличение свободного рабочего пространства 72

Шаг 9. Переключение между Адове Рнотоѕнор CS и ImageReady 73

Шаг 10. Закрываем окна документов 74

#### Прием 5

Творческий эксперимент 75

Шаг 1. Открываем файл 76

Шаг 2. Создаем новый слой 76

Шаг 3. Редактирование фонового слоя 77

Шаг 4. Использование команд Undo (Отменить) и Step Backward/Forward (Шаг вперед/Шаг назад) 78

Шаг 5. Использование палитры Нізтору (История) 79

Шаг 6. Завершение редактирования фонового слоя 80

Шаг 7. Редактирование слоя Ornament 81

Шаг 8. Создание копий экрана 82

Шаг 9. Применение инструмента History Brush (Кисть предыдущих состояний) 84 Шаг 10. Использование корректирующего слоя 86

Шаг 11. Использование команды Revert (Восстановить) 88

## Прием 6

# Автоматизация выполнения заданий 89

Шаг 1. Использование стандартных операций 90 Шаг 2. Создание нового набора 91

Шаг 3. Работа с пакетами 95

Шаг 4. Сохранение набора в виде дроплета 99

## Глава 2

Исправление и улучшение цифровых фотографий 103

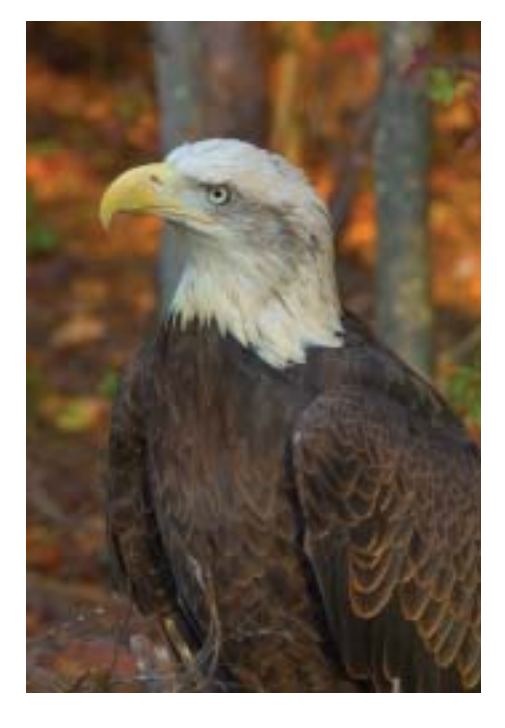

Прием 7 Быстрая корректировка изображения 105 Шаг 1. Запускаем набор 106

8

Шаг 2. Открываем Файл 107 Шаг З. Применяем наборы для создания Web-галереи 107 Шаг 4. Выравниваем изображение 108 Шаг 5. Обрезка фотографии 109 Шаг 6. Корректировка уровней тона и настройка цветов 110 Шаг 7. Резкость фотографии 111 Шаг 8. Добавление метаданных 111 Шаг 9. Добавляем информацию об авторских правах 113 Шаг 10. Объединяем слои изображения и сохраняем файл 114 Прием 8 ПРЕОБРАЗОВАНИЕ ФАЙЛОВ ФОРМАТА **RAW с помощью программы** Adobe Camera RAW 117 Шаг 1. Открываем файл 118 Шаг 2. Настройка молуля Adobe CAMERA RAW 119 Шаг 3. Анализируем фотографию И СОСТАВЛЯЕМ ПЛАН редактирования 119 Шаг 4. Удаляем голубой цвет 120 Шаг 5. Коррекция экспозиции 121 Шаг 6. Коррекция теней, яркости, контрастности и насышенности 122 Шаг 7. Улучшение резкости фотографии 123 Прием 9 Редактирование фотографий в режиме 16 бит 125 ШАГ 1. ОТКРЫВАЕМ ФАЙЛ И ПРЕОБРАЗУЕМ ЕГО С ПОМОШЬЮ модуля Adobe Camera RAW 128 Шаг 2. Быстрая оценка фотографии 128 Шаг 3. Дублирование слоя 129 Шаг 4. Преимущества применения палитры Histogram

(Гистограмма) 129

Color Sampler (Выбор цвета) 130 Шаг 6. Увеличиваем контрастность фотографии 131 Шаг 7. Настройка цветовых тонов 132 Шаг 8. Настройка пвета 132 Шаг 9. Выборочное управление плотностью изображения 133 Шаг 10. Окончательная корректировка 135 Прием 10 Улучшение нечетких областей фотографии 137 Шаг 1. Открываем Файл и ПРЕОБРАЗУЕМ ЕГО С ПОМОЩЬЮ модуля Adobe Camera RAW 138 Шаг 2. Выбираем точки для инструмента Color Sampler (Выбор цвета) 139 Шаг 3. Улучшаем отображение темных деталей фотографии 142 Шаг 4. Окончательная корректировка 144 Прием 11 Улучшение резкости цифровых фотографий 147 Использование инструмента Unsharp Mask (Контурная резкость) для всего изображения 149 Шаг 1. Открываем файл 149 Шаг 2. Дублирование слоя 149 Шаг 3. Выбор режима просмотра изображения 149 ШАГ 4. ПРИМЕНЯЕМ ИНСТРУМЕНТ UNSHARP Макк (Контурная резкость) 150 Улучшение резкости отдельных цветовых каналов 153 Улучшение резкости самого светлого цветового канала

Шаг 5. Применение инструмента

врежиме LAB 153

50 эффективных приемов работы в Photoshop

Прием 12 Настройка цветовой палитры 155 Шаг 1. Открываем файл 156 Шаг 2. Проверяем цвета 156 Шаг 3. Выбираем точки для инструмента Color Sampler (Выбор цвета) 157 Шаг 4. Корректируем цвета с помощью

инструмента Levels (Уровни) 158 Шаг 5. Применяем настройки цвета

к другой фотографии 159

# Прием 13

10

# Использование металанных 161

Шаг 1. Как читать информацию о съемке? 162

Шаг 2. Добавляем метаданные к набору фотографий 164

Шаг 3. Создание и просмотр журнала истории 165

# Глава 3

Обработка черно-белых фотографий 169

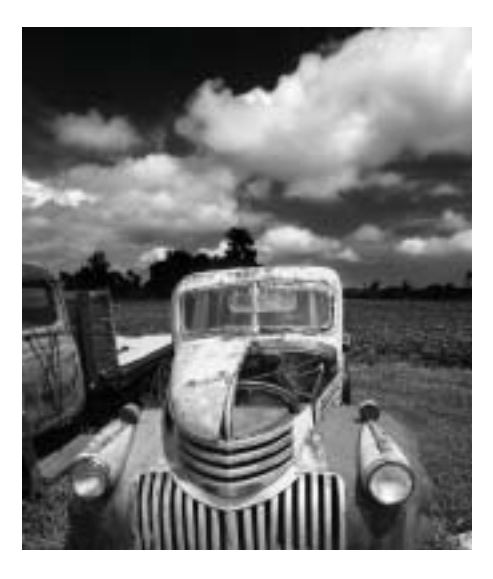

# Прием 14 Преобразование цветных фотографий в черно-белые 171

Преобразование цветной фотографии в черно-белую с помощью режима Lab Color и канала Lightness (Яркость) 173

Шаг 1. Открываем файл 173

Шаг 2. Редактируем в режиме Lab Color 173

Шаг 3. Преобразование изображения в режим Grayscale (Оттенки серого) 174

Преобразование цветной фотографии в черно-белую с помощью инструмента Channel Mixer (Наложение каналов) 174

### Шаг 1. Открываем файл 174

Шаг 2. Рассмотрим цветовые каналы фотографии 174

Шаг 3. Применяем инструмент Channel Mixer (Наложение каналов) для смешивания каналов 176

## Прием 15

Уменьшение и увеличение контрастности фотографии с помощью масок 179

- Шаг 1. Открываем файл 180
- Шаг 2. Дублирование слоя 180

Шаг 3. Редактируем затененный передний план фотографии 181

Шаг 4. Редактируем заснеженные вершины и небо 185

Шаг 5. Затемняем фрагмент фотографии с изображением неба 186

Прием 16 Применение масок масштабирования для ускорения процесса редактирования 189

Шаг 1. Открываем файл 190

- Шаг 2. Уменьшаем размер фотографии и сохраняем файл 190
- Шаг 3. Увеличиваем контраст на фрагменте фотографии 191
- Шаг 4. Увеличиваем контраст на фрагменте фотографии с изображением деревьев 192
- Шаг 5. Осветляем фрагмент фотографии с изображением берез 192
- Шаг 6. Увеличиваем размер изображения и применяем маску к оригинальной фотографии 194

#### Прием 17

# Выделение фрагментов фотографий 197

- Шаг 1. Открываем файл 198
- Шаг 2. Выбираем наиболее светлый фрагмент фотографии 198
- Шаг 3. Уменьшаем выделенную область до размера тополя 199

#### Прием 18

Создание тонированного изображения 203

- Шаг 1. Открываем файл 204
- Шаг 2. Преобразование фотографии в дуплексное изображение 204

#### Прием 19

- Как усилить впечатление от черно-белой фотографии 209
- Шаг 1. Открываем файл 210
- Шаг 2. Составляем план редактирования 210
- Шаг 3. Затемняем фрагмент фотографии с изображением неба и усиливаем контраст 211
- Шаг 4. Улучшаем контраст изображения грузовика и переднего плана фотографии 215
- Шаг 5. Редактирование изображения грузовика 216
- Шаг 6. Завершающие настройки 217

# Глава 4 Редактирование портретов 219

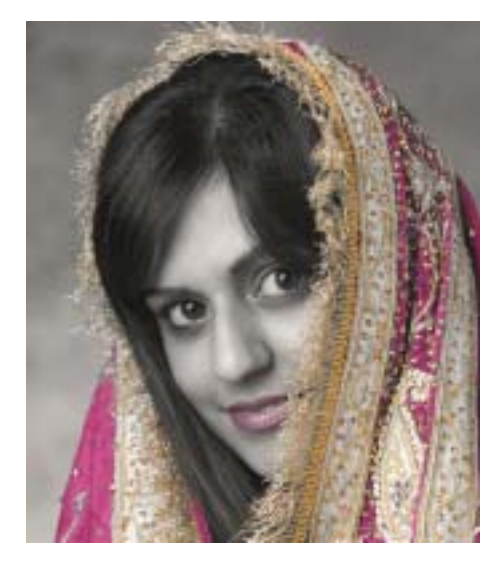

## Прием 20 Восстанавливаем старый фотопортрет 221

- Шаг 1. Открываем файл 222
- Шаг 2. Выравниваем и обрезаем фотографию 222
- Шаг 3. Устраняем длинную вертикальную складку 222
- Шаг 4. Восстанавливаем оторванный угол фотографии 224
- Шаг 5. Используем инструмент Clone Stamp (Штамп) 224
- Шаг 6. Удаляем пятно красных чернил 225
- Шаг 7. Удаляем с фотографии все пятна и повреждения 225
- Шаг 8. Уменьшаем контрастность пятен 225
- Шаг 9. Окончательная коррекция тонов 226

Прием 21 Ретуширование портретов 229

Шаг 1. Открываем файлы оригинального и отредактированного изображения 230

Шаг 2. Настраиваем цвета и тона 231

Шаг 3. Уменьшаем морщины 232

Шаг 4. Сглаживаем текстуру кожи 234

Шаг 5. Улучшаем форму нижней губы, левой части лица и раскрываем правый глаз 234

### Прием 22

Раскрашиваем черно-белую фотографию 237

Шаг 1. Открываем файл 238

Шаг 2. Обрезаем фотографию и изменяем ее размер 238

Шаг 3. Дублируем слой и преобразуем его в черно-белое изображение 239

Шаг 4. Добавляем пурпурный цвет в новый слой 240

Шаг 5. Тонируем черно-белый фон фотографии 242

### Прием 23

Создание собственного стиля тонирования 245

Шаг 1. Открываем и преобразуем Файл с помощью модуля Adobe Camera RAW 246

Шаг 2. Обрезаем фотографию и изменяем ее размер 246

Шаг 3. Преобразуем фотографию в черно-белое изображение 247

Шаг 4. Создаем тонирующий слой 248

Шаг 5. Окончательный цвет тона 249

## Прием 24

Добавление традиционного эффекта текстурного экрана 251 Шаг 1. Открываем файл 252 Шаг 2. Создаем цифровой текстурный экран 253

Шаг 3. Применяем цифровой эффект текстурного экрана 253

Шаг 4. Точная настройка эффекта 254 Прием 25

Создание пробных наборов фотографий при съемке в формате RAW 255

Шаг 1. Выбираем фотографии для создания настроек 256

Шаг 2. Создаем набор для обрезки и печати фотографии 258

Шаг 3. Применяем настройки Самега RAW к другим фотографиям этой же серии 259

Шаг 4. Пакетная обработка файлов 260

#### Глава 5

Составление коллажей, фотокомпозиций и фотомонтажей 263

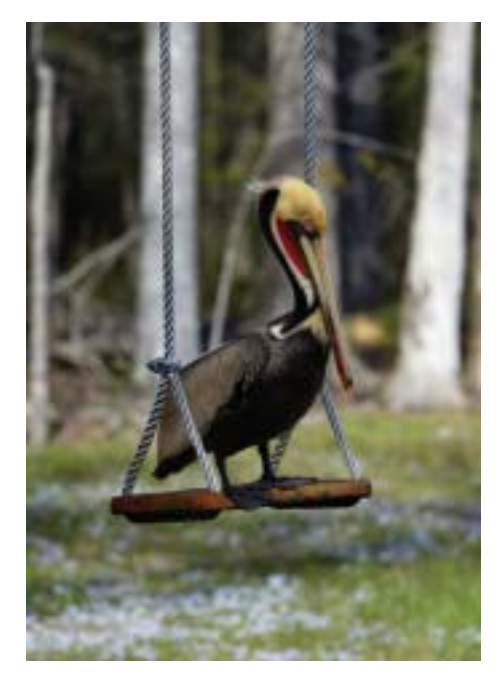

12

# Прием 26

- Создание фотообъекта 265
- Шаг 1. Открываем файл 266
- Шаг 2. Дублируем слой 266
- Шаг 3. Использование инструмента Ехтгаст (Извлечь) 266
- Шаг 4. Выделяем изображение пеликана 267
- Шаг 5. Открываем окно предварительного просмотра 268

#### Прием 27

- Создание фотомонтажа 271
- Шаг 1. Открываем Файл и изменяем размер фонового изображения 272
- Шаг 2. Добавляем изображение 272
- Шаг 3. Используем режим наложения для объединения цвета и текстуры 272
- Шаг 4. Размещаем изображение и изменяем его размер 273
- Шаг 5. Технология наложения 273
- Шаг 6. Настраиваем слои 276
- Шаг 7. Объединяем слои изображения и выполняем завершающие настройки 277

## Прием 28

Использование маски для создания коллажа 279

Шаг 1. Создаем маску для коллажа 280

Шаг 2. Вставляем цифровые фотографии 281

Шаг 3. Объединяем слои изображения и сохраняем как новый файл 283

# Прием 29 Совмещение двух фотографий одного объекта 285

- Шаг 1. Открываем файл 286
- Шаг 2. Совмещаем Файлы для создания одного изображения 286
- Шаг З. Создаем маску слоя 287

Шаг 4. Открываем нижний слой 288

Шаг 5. Создаем корректирующий слой и проводим окончательную настройку 289

# Глава 6 Художественные приемы 293

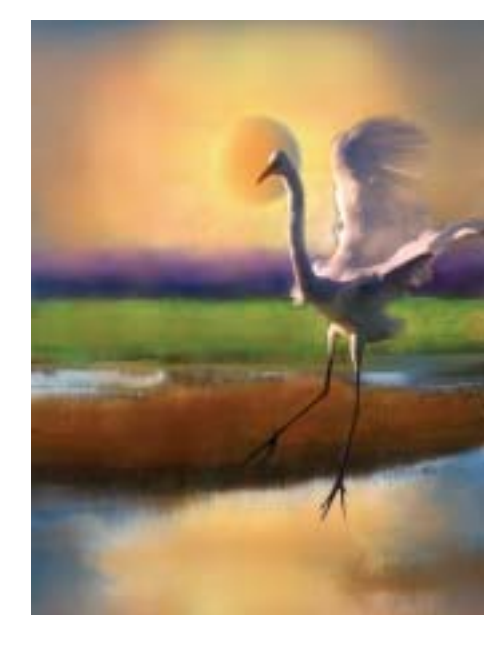

## Прием 30 Преобразование цветов всего изображения 295

- Шаг 1. Открываем файл 296
- Шаг 2. Создаем зеркальное отражение дерева 296
- Шаг З. Обрезка изображения 297

Шаг 4. Уменьшаем эффект симметрии 298

- Шаг 5. Изменяем ярко-голубой цвет неба на темно-оранжевый цвет заката 300
- Шаг 6. Окончательные настройки цвета и диапазона тонов 302

Прием 31 Использование фильтров для создания художественных фотографий 305

Шаг 1. Открываем файл 306

Шаг 2. Смягчаем изображение 306

Шаг З. Затемняем изображение 308

Шаг 4. Окончательно настраиваем цвета и оттенки 309

#### Прием 32

14

# Раскрашиваем цифровой эскиз 311

Создаем эскиз с помощью фильтра Find Edges (Найти края) 313

Шаг 1. Открываем файл и обесцвечиваем изображение 314

Шаг 2. Находим края и создаем линии 314

Шаг 3. Удаляем лишние линии и делаем оставшиеся линии черными 315

Шаг 4. Очищаем рисунок 315

Создаем эскиз с помощью фильтра Poster Edges (Контурные края) 316

Шаг 1. Открываем файл и обесцвечиваем изображение 316

Шаг 2. Применяем инструмент Levels (Уровни) 316

Шаг 3. Находим границы и создаем линии 316

Шаг 4. Удаляем некоторые линии и оттенки серого 316

Шаг 5. Удаляем лишние линии, а оставшиеся делаем черными 317 Создаем эскиз с помощью фильтра Smart Blur (Интеллектуальное размытие) 318

Шаг 1. Открываем файл и обесцвечиваем изображение 318

Шаг 2. Находим края и создаем линии 319

Шаг 3. Делаем линии эскиза толще 320 Раскрашиваем эскиз 322

Шаг 1. Открываем файл 323

Шаг 2. Создаем слой для рисования 323

Шаг 3. Настраиваем инструмент History Brush (Кисть предыдущих состояний) 325

Шаг 4. Начинаем рисовать 327

Прием 33 Акварельный рисунок на эскизе тушью 329

Шаг 1. Открываем Файл 330

Шаг 2. Дублируем слой 330

Шаг 3. Преобразуем первый слой в рисунок акварелью 331

Шаг 4. Преобразуем второй слой в эскиз, выполненный пером и тушью 333

Шаг 5. Накладываем два слоя 334

Шаг 6. Окончательно настраиваем цвета и добавляем подпись автора 335

Прием 34 Создание цифрового рисунка 337

Шаг 1. Открываем файл 339

Шаг 2. Совмещаем изображения 339

Шаг 3. Изменяем размер слоя egret 339

Шаг 4. Обрезаем изображение 341

Шаг 5. Создаем маску для слоя egret 341

Шаг 6. Создаем новый фоновый слой 344

- Шаг 7. Создаем изображение солнца 344
- Шаг 8. Раскрашиваем слой egret 347

| Шаг 9. Объединяем изор | БРАЖЕНИЕ |
|------------------------|----------|
| И ПРИМЕНЯЕМ РАЗЛИЧНЫЕ  |          |
| РЕЖИМЫ НАЛОЖЕНИЯ       | 348      |

Шаг 10. Окончательная настройка изображения 349

### Прием 35

Творческое использование фильтров и команд 351

Шаг 1. Открываем файл 352

Шаг 2. Применяем фильтр Ситоит (Аппликация) 352

Шаг 3. Используем инструмент Quick Макк (Быстрая маска) 354

Шаг 4. Накладываем слои 358

Шаг 5. Применяем фильтр для изменения одного канала 359

# Глава 7 Использование модулей 361

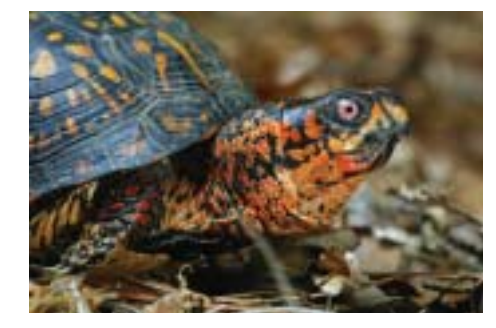

# Прием 36 Преобразование изображений в формате RAW с помощью Сартиге One DSLR 363

- Шаг 1. Запускаем программу Сартиге One DSLR и выбираем файл формата RAW для преобразования 364
- Шаг 2. Выбираем параметры преобразования изображения 365

Шаг 3. Преобразовываем изображение 368

#### Прием 37

Преобразование цветного изображения в чернобелое с помощью модуля Convert To B&W 371

Шаг 1. Открываем файл 372

Шаг 2. Запускаем модуль Солvert To B&W Pro 372

#### Прием 38

Создание художественного произведения с помощью виZZ.Pro 2.0 377

Шаг 1. Открываем Файл 378

Шаг 2. Загружаем модуль виZZ.Pro 2.0 378

Шаг З. Окончательные настройки 380

## Прием 39 Улучшение резкости с помощью модуля PhotoKit Sharpener 383

Шаг 1. Открываем файл 385

Шаг 2. Применяем инструмент Сартиге Sharpener (Улучшение резкости при захвате) 385

- Шаг 3. Выборочно улучшаем резкость с помощью модуля РнотоКіт Sharpener 386
- Шаг 4. Завершаем редактирование и сохраняем файл 388

Шаг 5. Улучшаем резкость изображения, которое будет размещено на Web-сайте 388

Шаг 6. Улучшаем резкость изображения для печати на струйном принтере Epson 2200 389

# Прием 40

Устранение цифровых шумов с помощью модуля Dfine 391

Шаг 1. Открываем файл 392

Шаг 2. Дублируем слой 392

Шаг 3. Загружаем модуль DFINE 393

#### 50 эффективных приемов работы в Photoshop

- Шаг 4. Настройки для удаления цифровых шумов **393**
- Шаг 5. Оцениваем результаты и настраиваем изображение 396

# Глава 8 Печать цифровых фотографий 399

16

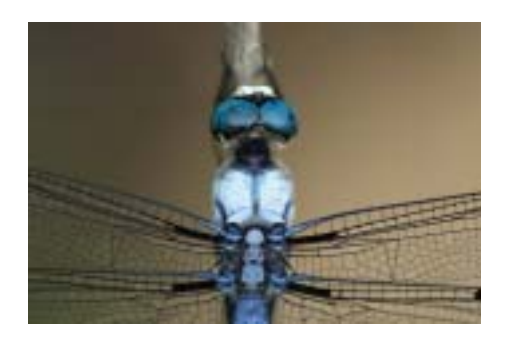

Прием 41 Увеличение разрешения для распечатки фотографий большого формата 401 Шаг 1. Открываем файл 404 Шаг 2. Увеличиваем размер изображения 404 Шаг 3. Улучшаем резкость изображения 405 Прием 42 Использование профилей ICC и цветопробы при печати на струйном принтере 407

Шаг 1. Устанавливаем цветовой профиль ICC 409

- Шаг 2. Открываем файл 409
- Шаг 3. Увеличиваем разрешение изображения 409
- Шаг 4. Настраиваем параметры цветопробы 409
- Шаг 5. Завершаем необходимые преобразования 410

Шаг 6. Настройка принтера и распечатка фотографии 411

# Прием 43

#### Печать фотографий на принтере Fuji Frontier 415

- Шаг 1. Открываем файл 416
- Шаг 2. Обрезаем фотографию и изменяем ее размер 416
- Шаг 3. Улучшаем резкость изображения 417
- Шаг 4. Сохраняем файл на компакт-диске 418

#### Прием 44 Сетевая служба печати

- фотографий Shutterfly 421
- Шаг 1. Копируем отправляемые фотографии в отдельный каталог 422
- Шаг 2. Подготавливаем изображения к отправке 423
- Шаг 3. Завершающее редактирование изображения и улучшение его резкости 425
- Шаг 4. Сохраняем файл в формате JPEG 425
- Шаг 5. Выбираем и загружаем изображения по сети 427
- Шаг 6. Отключаем функцию улучшения изображений 428
- Шаг 7. Размещение заказа 429

## Прием 45 Печать фотографий на принтере Lightjet 5000 431

- Шаг 1. Загружаем цветовой профиль для принтера Lightjet 5000 компании Calypso 433
- Шаг 2. Открываем выбранный для печати файл 433
- Шаг 3. Обрезаем изображение и изменяем его размер 433
- Шаг 4. Улучшаем резкость изображения 435

- Шаг 5. Преобразовываем профиль изображения в цветовой профиль принтера Lightjet 5000 436
- Шаг 6. Сохраняем файл и отправляем в компанию Calypso 436

# Глава 9 Создание Web-галереи фотографий 439

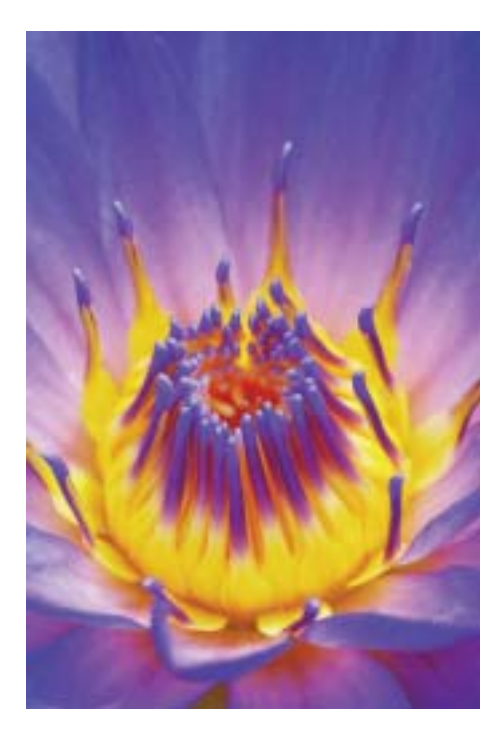

# Прием 46 Подготовка изображений для размещения на Web-странице 441

Шаг 1. Открываем файл 442

- Шаг 2. Изменяем размер изображения 442
- Шаг З. Улучшаем резкость изображения 442

- Шаг 4. Улучшаем изображение с помощью добавления рамки и других действий 443
- Шаг 5. Добавляем пространство для предотвращения "скачков изображения" 444
- Шаг 6. Добавляем информацию об авторском праве и другие сведения к файлу изображения 444
- Шаг 7. Добавляем к изображению видимые водяные знаки или информацию об авторском праве 446
- Шаг 8. Сохраняем изображение в формате JPEG 447

## Прием 47

Создание сетевой галереи с помощью функции Web Photo Gallery (Web-галерея) 449

- Шаг 1. Запускаем функцию Web Рното Gallery (Web-галерея) 450
- Шаг 2. Настройка Web-галереи для конкретного пользователя 453

#### Прием 48

- Создание набора изображений
- для перемещения по сайту 455
- Шаг 1. Открываем файл 456
- Шаг 2. Создаем ломтики 456
- Шаг 3. Создаем ссылку для каждого ломтика 458
- Шаг 4. Сохраняем изображение и HTML-код 459
- Шаг 5. Просматриваем изображение и проверяем ссылки 460

# Прием 49 Создание сменяющихся изображений с помощью приложения ImageReady 463

Шаг 1. Открываем файл 464

- Шаг 2. Добавляем "отредактированное" изображение к "оригинальному" в качестве слоя 464
- Шаг 3. Создаем "ломтик" и передаем его в приложение Adobe ImageReady CS 465
- Шаг 4. Используем ІмадеRеаdy для создания сменяющегося изображения и HTML-кода 465
- Шаг 5. Оптимизируем изображения и проверяем сменяющееся изображение 466

Шаг 6. Создаем Web-страницу 467

#### Прием 50

Создание анимации на основе цифровых фотографий 469

Шаг 1. Открываем Файлы и совмещаем их для создания единого изображения 470

- Шаг 2. Переходим к обработке изображения с помощью приложения ImageReady 471
- Шаг 3. Создаем анимированное изображение 472

Шаг 4. Сохраняем и просматриваем анимационный файл 475

Шаг 5. Возвращаемся к программе Рнотоѕнор CS 476

Приложение А Содержимое компактдиска 479

Приложение Б Web-сайт, посвященный этой книге 483

Предметный указатель 485